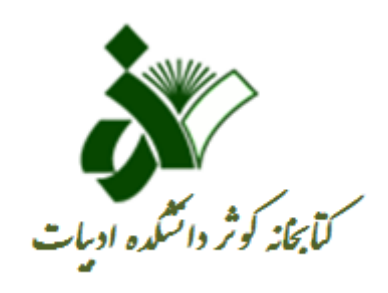

# معرفی پایگاه Science Direct

ساینس دایرکت چیست؟

- ساینس دایرکت یکی از زیرمجموعههای الزویر، از بزرگترین ناشران علمی دنیا و از پیشگامان تولید و ارائه اطلاعات در زمینه های علمی، فنی و پزشکی است . ساینس دایرکت سرویس اطلاعات الکترونیکی برای دسترسی به مجلات تمام متن علمی از انتشارات Elsevierاست. در پایگاه اطلاعاتی ساینس دایرکت، موضوعات به چهار دسته اصلی شامل Physical پایگاه اطلاعاتی ساینس دایرکت، موضوعات به چهار دسته اصلی شامل Sciences and Enginneraing, Life Sciences, Health Sciences, it sim موضوعی آن عبارتاند از:
- کشاورزی و علوم زیستی، هنرها و علوم انسانی، بیوشیمی، ژنتیک و زیستشناسی مولکولی، تجارت، مدیریت و حسابداری، مهندسی شیمی، شیمی، علوم تصمیم گیری، زمین و علوم سیارهای، اقتصاد، اقتصادسنجی و مالی، مهندسی، محیطزیست، ایمنی شناسی و میکروبیولوژی، علوم مواد، ریاضیات، پزشکی و دندانپزشکی، علوم اعصاب، پرستاری، فارماکولوژی، سم شناسی و علوم دارویی، فیزیک و ستاره شناسی، روانشناسی، علوم اجتماعی، دامپزشکی و علوم دامی.

#### نحوه دسترسی به ساینس دایرکت

جهت دسترسی به این بانک اطلاعاتی می توانید در وب سایت کتابخانه مرکزی دانشگاه در بخش بانکهای اطلاعاتی بر روی لوگوی Science Direct کلیک نماید. از آنجا که این پایگاه اطلاعاتی مجلات Open Access را هم پوشش میدهد، در خارج از IP دانشگاه نیز امکان جستجو در آن وجود دارد ولی دسترسی به متن کامل مقالاتی که از طریق کنسرسیوم وزارت بهداشت در اختیار دانشگاه ها قرار گرفته است تنها در IP دانشگاه است.

برای استفاده از پایگاه های اطلاعاتی از خارج از دانشگاه به روش زیر عمل نمایید:

Internet Explorer>>> Internet Options>>> Connections>>> LAN settings>>> Proxy Server>>> Address: 217.218.56.200>>> Port:8000

ثبت نام در ساینس دایر کت

寙

?

پس از ورود به صفحه اول این پایگاه می توانید گزینه sign in را انتخاب نمایید. پس از register شدن در این پایگاه می توانید استراتژی جستجو و استفاده از سیستم های آگاهی رسانی جاری (Alert) استفاده نمایید.

چنانچه قبلاً در پایگاه Scopus ثبت نام کرده اید با همان نام کاربری و رمز عبور میتوانید در Science Direct نیز وارد شوید. (چون هم SD و هم Science کنیز وارد شوید. (چون هم SD و ا

| Register | Sign |
|----------|------|
| 0        | 0    |

in

Journals & Books

ScienceDirect

Search for peer-reviewed journal articles and book chapters (including open access content)

| Keywords | Author name | Journal/book title | Volume | Issue | Paç | Q | Advanced search |
|----------|-------------|--------------------|--------|-------|-----|---|-----------------|
|----------|-------------|--------------------|--------|-------|-----|---|-----------------|

#### انواع دسترسی به اطلاعات در ساینس دایرکت

- 人 دسترسی به اطلاعات در این پایگاه از طریق امکانپذیر است:
  - Journals & Books Browse
    - Quick Search ►
    - Advanced Search ►

# مرور مجلات و کتاب ها Journals & Books Browse)

در این قسمت شما می توانید به عناوین کتاب ها و مجلات به صورت الفبایی و موضوعی دسترسی داشته باشید. در قسمت موضوعی (Domain) با انتخاب یک موضوع می توانید زیرمجموعه (Subdomain) آن را نیز انتخاب نمایید. در سمت چپ این صفحه همچنین امکان محدود کردن با Publication Type و Access Type جود دارد.

| Refine publicati | ons by       | A                                                      |
|------------------|--------------|--------------------------------------------------------|
| Domain           | $\checkmark$ | AACE Clinical Case Reports<br>Journal • Open access    |
| Subdomain        | $\sim$       | AASRI Procedia<br>Journal • Open access                |
|                  | _            | $A_{i}(x) = A_{i}(x) = -\sigma_{i}(x) + \sigma_{i}(x)$ |

Publication type Journals Books Textbooks Handbooks Reference works Book series Journal status Accepts submissions

Access type

### جستجوى سريع Quick search

Q

Pag

Issue

◄ در صفحه اول این پایگاه امکان جستجوی سریع وجود دارد. در این روش سه فیلد جستجوی Keywords (کلیدواژه)، Authors (نام نویسنده)، Journal or book title (عنوان نشریه یا کتاب) وجود دارد. می توانید جستجوی خود را به Volume(جلد)، Issue(شماره)، و Page(صفحه) نیز محدود کنید.

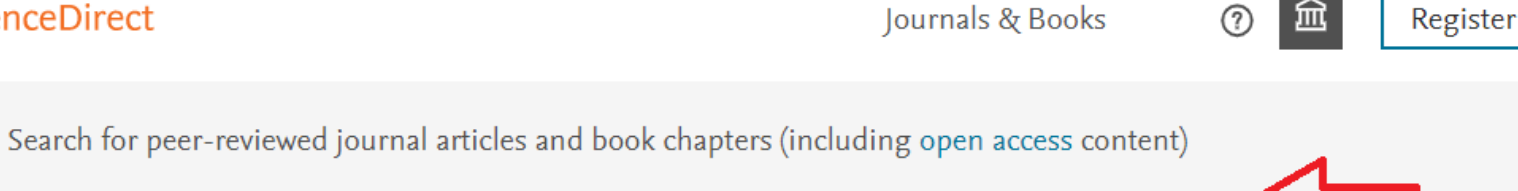

Volume

Journal/book title

ScienceDirect

Keywords

Author name

# جستجوى پيشرفته Advanced Search

با انتخاب گزینه <u>Advanced Search</u> وارد صفحه جستجو می شوید. با جستجو در باکس Find articles with these terms جستجو در متن کامل مقالات انجام می شود. شما می توانید جستجوی خود را با عنوان مجله یا کتاب، سال انتشار، نام نویسنده/نویسندگان، وابستگی سازمانی نویسنده و یا جستجوی کلیدواژه در عنوان، چکیده و کلیدواژه محدود نمایید. همچنین می توانید با قرار دادن کلیدواژه در باکس title، از پایگاه بخواهید که تنها مقالاتی که کلید واژه مورد نظر شما در عنوان آن مقالات وجود دارد را بازیابی نماید. در پایین صفحه می توانید جستجوی خود را به انواع مقالات محدود نمایید.

Advanced Search

Search tips 🕐

Find articles with these terms

در صفحه نتایج، لیست رکوردهای بازیابی شده اعم از مقاله یا کتاب مشاهده می شود. اگر رکورد بازیابی شده یک مقاله باشد عنوان مقاله، نویسنده، منبع آن و لینکهای Abstract و PDF قابل مشاهده است و چنانچه رکورد بازیابی شده کتاب یا بخشی از کتاب باشد عنوان کتاب، نویسنده و سال انتشار آن مشاهده می گردد.

برای مثال می خواهیم ببینیم در مورد Applied Linguistics چه نتایجی به دست می آید.

| ScienceDirect                                                                                  | Journals & Books                                                                                                    |
|------------------------------------------------------------------------------------------------|----------------------------------------------------------------------------------------------------|
|                                                                                                | Find articles with these terms         applied linguistics         > Advanced search                                                                                                    |
| 27,935 results<br>↓ Set search alert<br>Refine by:<br>↓ Subscribed journals<br>Years           | <ul> <li>Download selected articles  £ Export</li> <li>Research article</li> <li>Methodological orientations, academic citations, and scientific collaboration synthesis and bibliometrics indicate?</li> <li>System, 11 June 2021,</li> <li>Mohammad Amini Farsani, Hamid R. Jamali, Ladan Soleimani</li> <li>Abstract V Extracts V Export V</li> </ul> |
| <ul> <li>2022 (15)</li> <li>2021 (1,444)</li> <li>2020 (1,331)</li> <li>Show more ✓</li> </ul> | <ul> <li>Research article</li> <li>Variability and functions of lexical bundles in research articles of applied ling<br/>Journal of English for Academic Purposes, 23 January 2021,<br/>Junqiang Ren</li> <li>Abstract ~ Extracts ~ Export ~</li> </ul>                                                                                                  |
| Article type ⑦<br>Review articles (865)<br>Research articles (19,250)<br>Encyclopedia (1,310)  | Get a personalized search experience<br>Recommendations, reading history, search & journals alerts, and more.<br>Personalize >                                                                                                    |

#### در سمت چپ صفحه با استفاده از Refine by، امکان محدود کردن نتایج جستجو بر اساس محدوده سالی، نوع مدرک و ...وجود دارد.

🗘 Set search alert

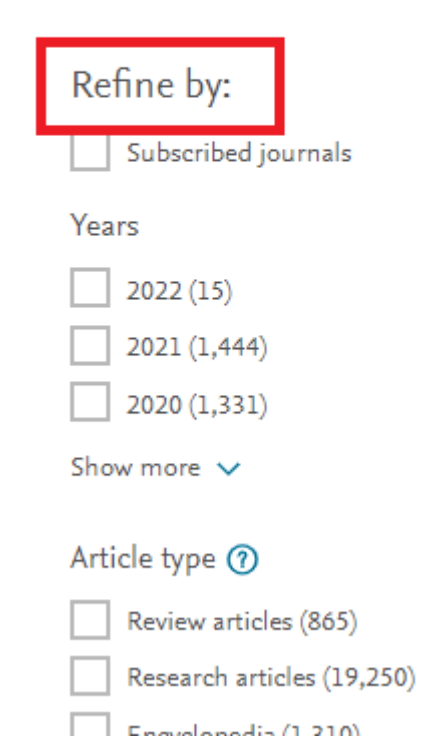

همچنین در قسمت بالای سمت راست صفحه می توانید نتایج جستجو را بر اساس میزان ارتباط (Relevance)و یا تاریخ (Date)مرتب نمایید. با انتخاب گزینه Date، نتایج بر اساس جدیدترین مقالات مرتب خواهد شد.

| Find articles with these terms                                                                                                    |                                   |
|----------------------------------------------------------------------------------------------------|-----------------------------------|
| ✓ Advanced search                                                                                                    |                                   |
| 📃 🟗 Download selected articles 🔥 Export                                                                                                    | sorted by <i>relevance</i>   date |
| <ul> <li>Research article</li> <li>Methodological orientations, academic citations, and scientific collaboration in applied linguistics synthesis and bibliometrics indicate?</li> </ul> | <mark>s</mark> : What do research |
|                                                                                                    |                                   |

در زیر هر مقاله بازیابی شده که در صفحه نتایج نشان داده می شود چکیده مقاله و لینک دانلود فایل pdf مقاله (در صورت اشتراک و یا رایگان بودن) وجود دارد. همچنین گزینه export امکان خروجی گرفتن اطلاعات مقاله جهت ارسال به نرم افزارهای مدیریت منابع مانند EndNoteرا مهیا می کند.

Research article 
Open access

7 Human-computer interaction in foreign language learning applications: Applied linguistics viewpoint of mobile learning Procedia Computer Science, 18 May 2021, ...

Marcel Pikhart

📜 Download PDF 🛛 Abstract 🗸 🛛 Export 🗸 👘

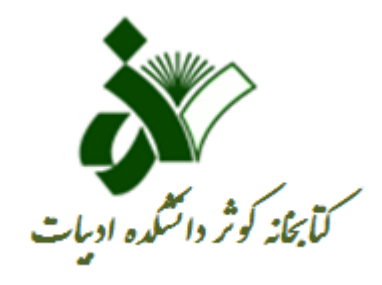

از همکاری شما سپاسگزاریم